## Web 端如何处理退回的岸电使用登记单据(文档)

用户登录互海通 Web 端,在"船舶报告-岸电使用登记"界面(步骤 1),筛选状态为"已 退回"的单据(步骤 2),点击目标单据所在行任意位置可查看该岸电使用详情(步骤 3); 点击右侧的"编辑"键(步骤 4),根据退回意见修改后可再次提交审批(步骤 5)。

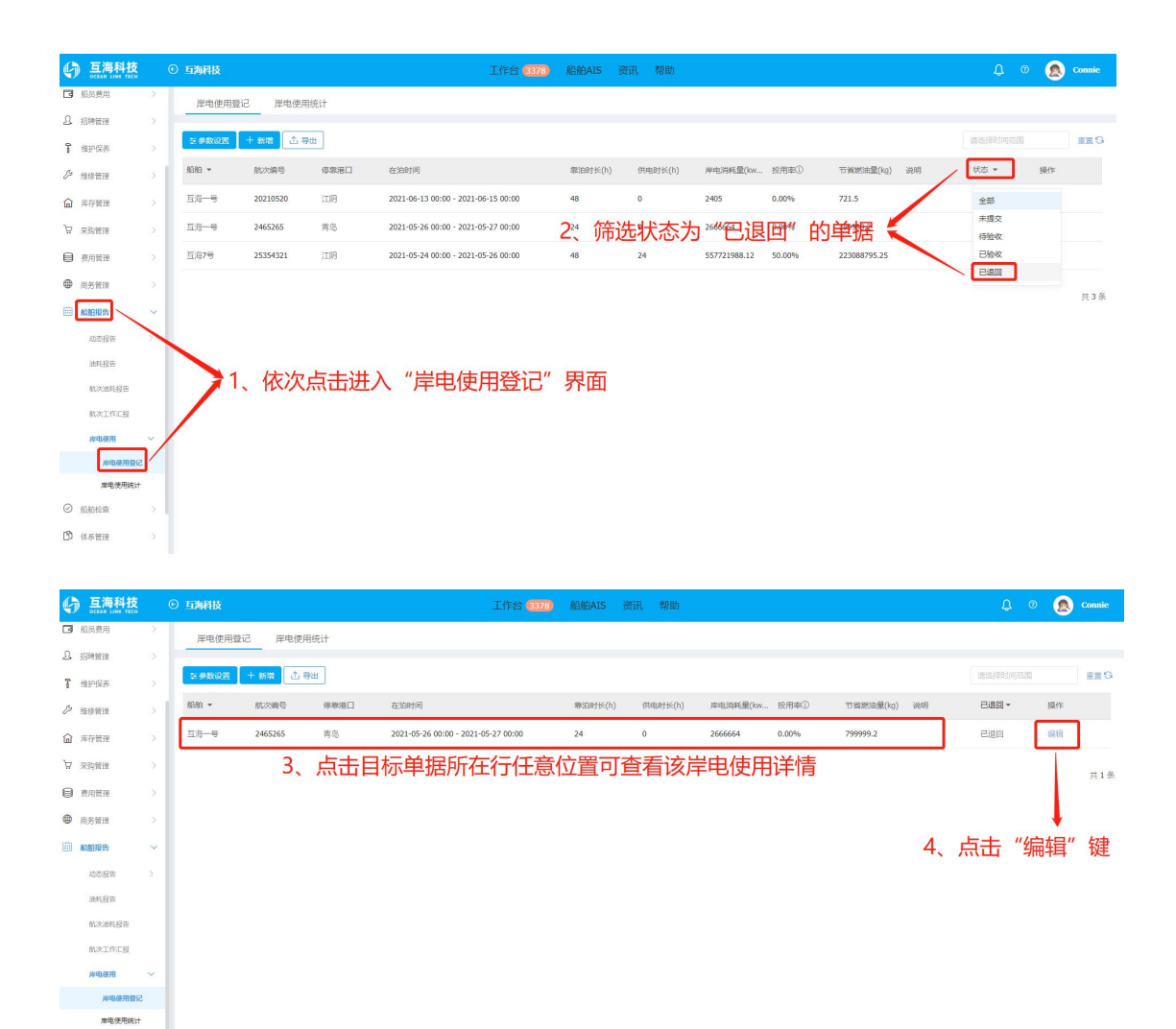

| *航次编号            |                  |                  |    |
|------------------|------------------|------------------|----|
| 2465265          |                  |                  |    |
| 接入信息             |                  |                  |    |
| *停靠港口            | 靠港时间*            | 申请接电时间           |    |
| 青岛               | 2021-05-26 00:00 | 2021-05-26 00:00 |    |
| 码头受理时间           | *供电开始时间          |                  |    |
| 请选择码头受理时间        | 2021-05-27 00:00 |                  |    |
| *电表面板初始值(保留小数)   | 初始电表照片           |                  |    |
| 12345            | 十上传              |                  |    |
| *电表倍率①           | *岸电电压            | *岸电频率            |    |
| 24               | 380V             | ✓ 50HZ           | ~  |
|                  | 民间音见修改后          | 可再次提交审批          | k. |
| *离港时间            | *供电结束时间          | *电表面板终值(保留小楼     | 收) |
| 2021-05-27 00:00 | 2021-05-27 00:00 | 123456           |    |
| 最终电表照片           |                  |                  |    |
| 十上传              |                  |                  |    |
| 特殊说明             |                  |                  |    |
| 请填写特殊说明          | 附件:              |                  |    |
|                  | <u> </u>         |                  |    |
|                  |                  |                  |    |